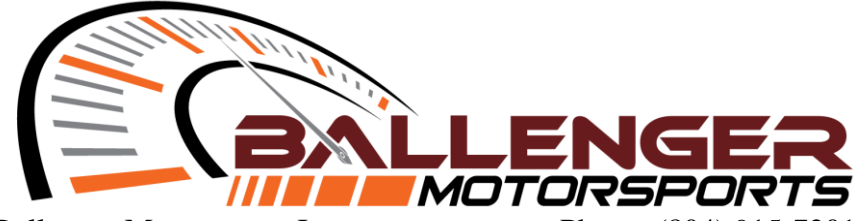

Ballenger Motorsports, Inc. 8052 Elm Drive, Ste G Mechanicsville, VA 23111 Phone: (804) 915-7201 Fax: (804) 433-3825 www.bmotorsports.com

# **AFR500CAN Setup Manual**

(Addendum to AFR500V2 Tuning Manual)

# **Table of Contents**

| Table of Contents                   | 1 |
|-------------------------------------|---|
| 1. Addendum Note                    | 2 |
| 2. Introduction                     | 2 |
| 3. New features in the AFR500CAN    | 2 |
| 4. Kit Contents                     | 2 |
| 5. Functional Description           | 3 |
| 6. Wiring Installation              | 3 |
| 7. Setting & Explanation of Options | 4 |
| 8. AFRCANProgrammer Setup           | 4 |
| 9. HPTuners VCM Scanner Setup       | 7 |
| 10. HPTuners USB-Serial Setup       |   |
| 10. EFI Live Scan and Tune Setup    |   |
| 11. Haltech ECU Setup               |   |
| 12. Motec ECU Setup                 |   |
| 13. Message Structure               |   |
| 5                                   |   |

## 1. Addendum Note

This manual is an addendum to the AFR500V2 Tuning Manual. For installation & tuning information, please see the AFR500V2 Tuning Manual.

### **2. Introduction**

The AFR500CAN should be configured using the AFRCAN Programmer software. CANbus message IDs, baud rate, data rate, and other settings may be adjusted. There are options for choosing some preprogrammed outputs for use with CAN Enabled ECUs, OBD2 ECU tuners, aftermarket gauges, dashes, & loggers.

# 3. New features in the AFR500CAN

The AFR500CAN is a major iteration on the AFR500V2. All features & functions of the original AFR500V2 remain intact with the added improvements below:

• OBD-II Compatibility. Works with most 2008 and newer CANbus based systems.

- CANbus output on IDs 1h-7FFh(11-bit) or 1h-1FFFFFFh(29-bit)
- USB-CDC Serial Output for HPTuners & EFI Live Software
- AFRCAN Programmer software for:
  - -configure CAN interface
  - -configure CAN ID/bitrate/frequency/PID
  - -update AFR500CAN firmware
  - -configure AFR500 Range

# 4. Kit Contents

- AFR500CAN Controller
- USB programming harness
- AFR500CAN Setup Manual
- 1 red CAN termination resister jumper contact
- CANbus adapter harness (Optional)
- Wideband oxygen sensor (Bosch LSU 4.2, 4.9, or NTK Sensors)

Ballenger Motorsports AFR500CAN Manual Rev 1.2 - 2 -

- 13ft (standard), 7ft, or 24ft wiring harness
- AFR500v2 Tuning Manual
- Weld-in sensor bung
- Screw-in sensor plug
- Adhesive backed hook & loop pair
- 3 red configuration jumper contacts

# 5. Functional Description

The wideband controller AFR500CAN can communicate the current lambda O2 reading over can through OBD2 inline adapter or by plugging into a CANbus expansion hub or ECU.

# 6. Wiring Installation

The DTM-6S wiring pinout follows:

- 3. White wire -CAN + high
- 4. Black wire CAN low

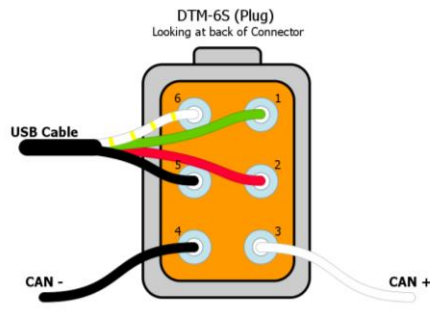

If not using a premade adapters harness, Pin 3: CAN+ high and Pin 4: CAN- low should be used to connect to the CANbus.

For Haltech, Motec, AEMnet using the appropriate adapter harness plug, you plug the 4 Way DTM connector into a receiving CANbus connector or hub. Then plug the 6 Way DTM connector into the DTM-6P USB/CAN connector coming from the back of the AFR500CAN unit.

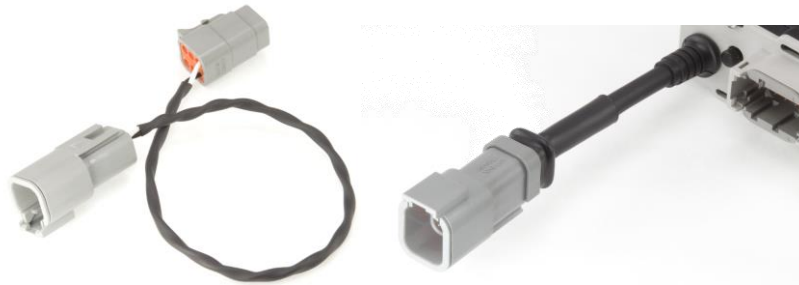

#### For OBDII setups (HPTuners and EFI live)

1. Plug in the OBDII adapter harness to your cars OBDII port, then plug the device in to the adapter harness.

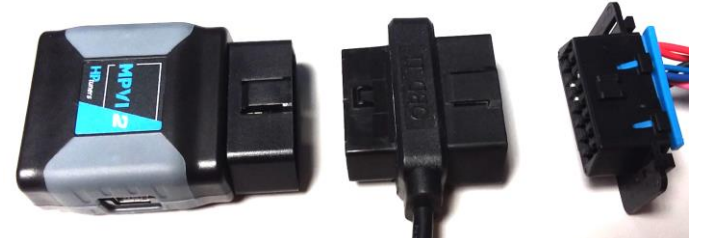

2. Plug the other end of the adapter harness with the 6 Way connector into the DTM-6P USB/CAN connector coming from the back of the AFR500CAN unit.

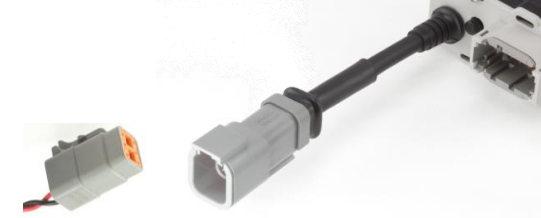

### 7. Setting & Explanation of Options

The AFR500CAN has an internal 120R terminating resistor that is enabled using a jumper. It is installed by default from the factory.

## 8. AFRCAN Programmer Setup

The AFR500CAN may be configured using the AFRCAN Programmer software. CANbus message IDs, baud rate, data rate, and other settings may be adjusted. There are also options for choosing some preprogrammed outputs for use with HPTuners, EFI Live, Serial Out, AEMnet, Motec, Haltech, and Default CAN. Default CAN is useful for programming into ECU Master and Megasquirt 3 ECUs.

#### **Installation**

- 1. Download the software at <u>bmotorsports.com/download/software/AFRCAN\_Programmer</u> .exe . Double click "AFRCANProgrammer.exe" to install.
- 2. Once installed, Start the AFRCAN Programmer software.
- 3. Power up the AFR500CAN from a 12v power source using the main harness. The AFR500CAN will not operate via USB power.
- 4. Plug in the USB adapter harness to the AFR500CAN then to your computer's USB port.
- 5. Open the Port Settings and click refresh. Locate the COM Port labeled "AFR USB" and click connect.

| 🔹 AFR CanProgrammer v0.33 - [Port Settings] |          |        |               |             |         |  |  |
|---------------------------------------------|----------|--------|---------------|-------------|---------|--|--|
| <u>V</u> iew                                | Configur | ation  | Port Settings | <u>F</u> in | mware   |  |  |
|                                             |          |        |               |             |         |  |  |
| C                                           | OM Port  | COM5   | AFR USB       | $\sim$      | Refresh |  |  |
|                                             | on ron   | 001110 |               |             | Hencon  |  |  |
|                                             |          | Disc   | onnect        |             |         |  |  |
|                                             |          |        |               |             |         |  |  |

6. Next, click the "Connect" button, then click on the menu "Configuration" to return to the main window.

#### **Configuration**

 Before changing any settings, we must first retrieve the current configuration, do this by clicking the button labeled "Read/Verify Configuration", once successful the message "Configuration Retrieved" will be displayed at the bottom.

| View Configuration Port Settings                                                                                                    |  |
|----------------------------------------------------------------------------------------------------|--|
| Read/Verfy<br>Configuration       New Can ID       Baud Rate       Rate       Range       Interface         Write<br>Configuration       500       500kps •       100Hz •       Sandard •       Default CAN •         E Beended ID (23-bt)<br>@ Hexadecimal       @ Hexadecimal       Interface       Interface       Interface         Configuration       @ Hexadecimal       Interface       Interface       Interface         Configuration       Configuration       Interface       Interface         One       Interface       Interface       Interface         Interface       Interface       Interface       Interface         Interface       Interface       Interface       Interface         Interface       Interface       Interface       Interface         Interface       Interface       Interface       Interface         Interface       Interface       Interface       Interface         Interface       Interface       Interface       Interface         Interface       Interface       Interface       Interface         Interface       Interface       Interface       Interface         Interface       Interface       Interface       Interface         Interface       Inte |  |
| Port: COM38.Open 200000 Baud                                                                                                    |  |

2. The Interface drop down menu lets you choose an option which will preconfigure the settings to that option's default settings (ID, Baud, Rate). "Default CAN" defaults to a generic message output structure for use with most stand-alone ECUs (See Section 16. for message structures). "Serial AFR" and "Serial Lambda" will output a signal over the included USB cable for VCM Scanner serial wideband feedback.

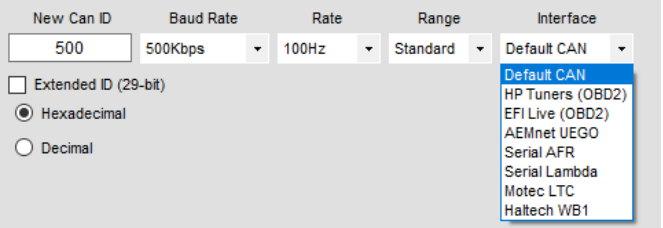

3. CAN address ID: The first box is for changing the CAN ID (Default is 0x500, 11 bit), there are options for displaying the ID in hexadecimal or decimal and 11-bit or 29-bit (Extended ID).

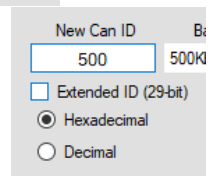

- 4. Baud Rate: The second box is a dropdown menu for changing the CANbus Baud Rate (Default is 500kbps).
- 5. Data Rate: The third drop down menu is for selecting the Data Update Rate (Default is 100Hz).

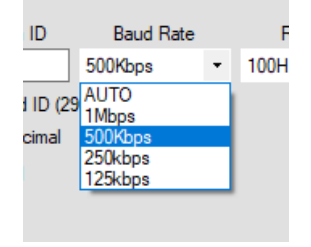

<u>AFR500 circuit board or the CAN</u>
<u>Output will be wrong!</u>
7 No jumper = Standard (Default), 9 0-16

6. Range: The Range drop down MUST

match the Jumper 2 setting on the

7. No jumper = Standard (Default), 9.0-16.0 GASOLINE, 0.618-1.098 LAMBDA

Jumper = Extreme, 6.0-20.0 GASOLINE, 0.411-1.373 LAMBDA

# 9. HPTuners VCM Scanner Setup

Note: If you are having trouble connecting you may need to change the CAN ID from the default 7E5. Connect the VCM Scanner without the AFR500C connected and go to the "Details" tab to see you what CAN IDs are being used by the vehicle. Usually the hex ID is followed by ", CAN" (Note: OBD2

CAN IDs respond as the base ID plus 8 for example IDs 7E0-7E7 respond as 7E8-7EF). Some newer vehicles may need to check the "Extended 29-Bit" in AFR CANProgrammer.

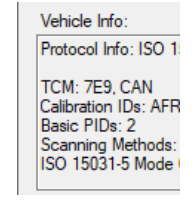

| ify<br>tion | New Can ID                      | Baud Ra |
|-------------|---------------------------------|---------|
|             | 18DA28F1                        | 500Kbps |
| tion        | Extended ID (29                 | 9-bit)  |
|             | <ul> <li>Hexadecimal</li> </ul> |         |
|             | O Decimal                       |         |

шга

rite ura

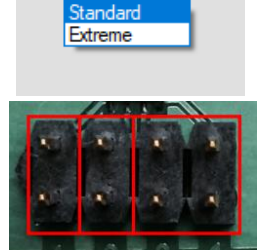

Range

Defa

Standard

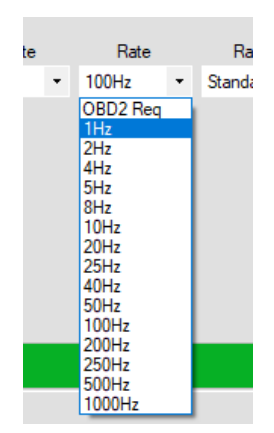

 With the HPTuners USB cable plugged in and the car powered on, open "VCM Scanner" and click on the "Vehicle"

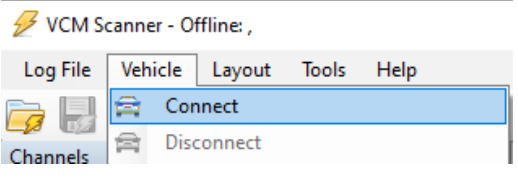

click on the "Vehicle" menu then select "Connect".

2. After connecting you will need to add "WB EQ Ratio 1" to the Channels window. First click on the gear with the green "+".

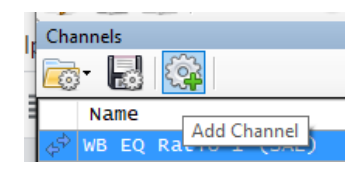

 In the tree navigate to "OBD Controller: TCM (0x7E5)" [7E5 is default, ID may be programmed differently], "Engine", "Fuel", "Open & Closed Loop", "Oxygen Sensors" and double click on "WB EQ Ratio 1 (SAE)".

| 🚱 Channel Selector                                                                                     |                 |
|----------------------------------------------------------------------------------------------------|-----------------|
| 12 🖃 🍸 🛃 🏓 👪 🛃                                                                                         |                 |
| [Text Filter]                                                                                          |                 |
| BBD Controller: TCM (0x7E1)     BE Engine     BE Fuel     Den & Closed Loop     Dopen & Closed Sensors |                 |
| 12 WB EQ Ratio 1 (SAE)                                                                                 | [Mixture Ratio] |
| 12 WB Voltage 1 (SAE)                                                                                  | [Voltage]       |
| 🚊 🔔 External Inputs                                                                                    |                 |
| 🗄 🔚 MPVI Pro                                                                                           |                 |
| 🗄 📲 MPVI2                                                                                              |                 |
| 🛓 🧮 Serial Port                                                                                        |                 |
|                                                                                                    |                 |

4. If "WB EQ Ratio (SAE)" doesn't show up you may need to click "Repoll For Supported Parameters" from the "Vehicle" menu.

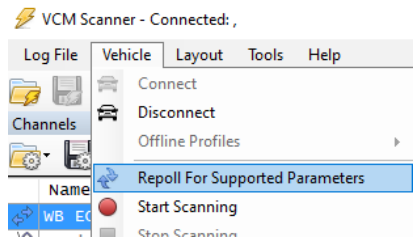

5. Next select "Start Scanning" from the "Vehicle" menu. This will start logging the vehicle parameters, you will see lambda values displayed in the right column.

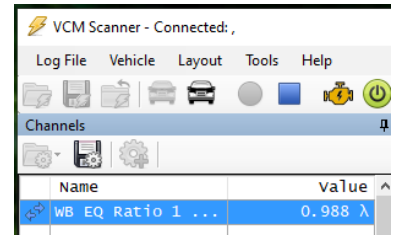

6. If you prefer to view AFR you can right click on "WB EQ Ratio 1 (SAE)" and "Units" select the AFR for your fuel type.

| 🛜 - 🛃 🏟                               |       |                     | oudge       | 17  |                                                      |
|---------------------------------------|-------|---------------------|-------------|-----|------------------------------------------------------|
| Name                                  |       | Value               |             | 30  |                                                      |
| $\Leftrightarrow$ WB EQ Ratio 1 (SAE) | 6     | Add Channel         | Ins         | in  |                                                      |
| 📣 WB EQ Ratio 2 (SAE)                 | 3.0   |                     |             | _   |                                                      |
| 🗬 WB EQ Ratio 8 (SAE)                 |       | Units               | I           | • • | Lambda (λ)                                           |
| 🗬 Engine RPM (SAE)                    |       | Decimals            | 1           | •   | Phi (φ)                                              |
| 📣 Vehicle Speed (SAE)                 |       | Polling Interval: 1 | 00ms (10Hz) | •   | Air-Fuel Ratio (6.4 Stoich) - Methanol (AFR (6.4))   |
|                                       |       | Marcalla            | 0.1.11      | -   | Air-Fuel Ratio (9.0 Stoich) - Ethanol (AFR (9.0))    |
| 📣 Engine Coolant Temp (               | (SAE) | Move Up             | Ctri+Up     |     | Air-Fuel Ratio (14.6 Stoich) - Diesel (AFR (14.6))   |
| 📣 Intake Air Temp (SAE)               | )     | Move Down           | Ctrl+Down   |     | Air-Fuel Ratio (14.7 Stoich) - Gasoline (AFR (14.7)) |
| 📣 Mass Airflow (SAE)                  | 6     | Remove Channel      | Del         |     | Air Eucl Patie (15.5 Steich) LDG (AER (15.5))        |
| 📌 Intake Manifold Abso                | lute  | Remove All Chan     | nels        |     | All-Fuel Katlo (15.5 Stolen) - LPG (AFK (15.5))      |
| 🖨 Timing Advance (SAE)                |       |                     |             | _   | Air-Fuel Ratio (17.2 Stoich) - CNG (AFR (17.2))      |

Note that this may not match the AFR500CAN display whose stoichiometric reference is 14.56 (Indolene Clear).

7. Near the bottom of the "Channels window is a tab labeled "Details" which display the AFR500 controller properties and CAN ID.

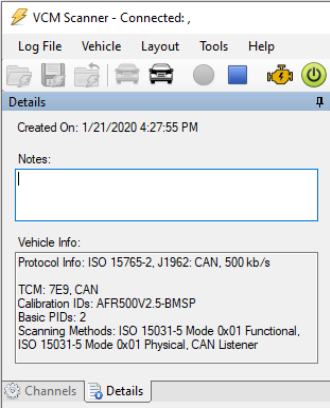

#### 10. HPTuners Pre-CAN VCM Scanner USB Serial Setup

1. Plug in the AFR500C USB programming/serial cable to your computer.

 Using Section 8 "AFRCAN Programmer Setup" retrieve settings, then change the "Interface" to "Serial AFR" for air-fuel-ratio, or "Serial Lambda" for lambda.

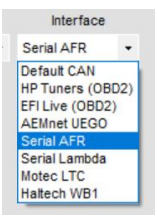

3. With the HPTuners USB cable plugged in and the car powered on, open "VCM Scanner" and

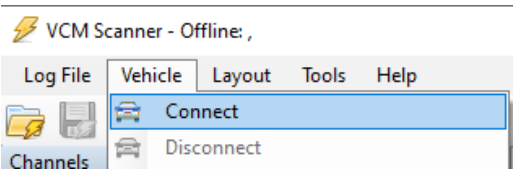

click on the "Vehicle" menu then select "Connect".

 After connecting you will need to add "AEM - AFR" or "AEM - EQ Ratio" to the Channels window. First click on the gear with the green "+".

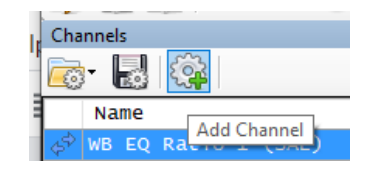

5. In the tree navigate to "External Inputs", "Serial Port", "AEM" and double click on "AEM - AFR" for air-fuel-ratio, or AEM -EQ Ratio for lambda. (Note: this must correspond to the "Serial AFR" or "Serial Lambda" Interface setting in AFR CANProgrammer settings.)

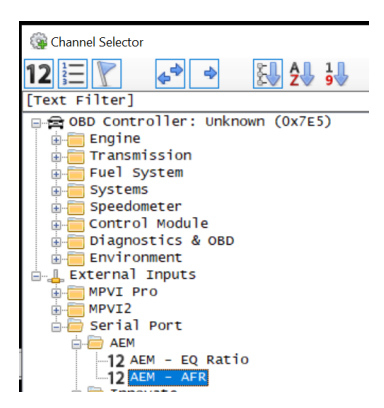

6. Next select "Start Scanning" from the "Vehicle" menu. This will start logging the vehicle parameters, you will see AFR or lambda values displayed in the right column.

#### **<u>11. EFI Live Scan and Tune Setup</u>**

- 1. With Flashscan USB cable plugged in and the car powered on, open "EFI Live Scan and Tune" and click on "F2: Scan" menu then select "Auto Detect".
- Select Controllers × Select Controllers Auto Detect Right-click to select engine-controller T42 4 speed TCM T43 6 speed TCM T76 6 speed TCM T87 6/8 speed TCM T87A 6/8 speed TCM AL5 Allison 5 speed TCM A40 Allison 6 speed TCM Please select the controllers from which to log PID data. A50 Allison 2009+ 6 speed TCM AEM UEGO Bank 1 Cancel Ballenger Motorsports AFR500V2 Bank 1
- In the "Select Controller" window you can Select "Auto to select trans-control

you can Select "Auto Detect" or right click on the "Right-click to select trans-controller" and select "Ballenger Motorsports AFR500V2 Bank 1" then click "OK".

3. Under "Available PIDs" right-click on "WO2S11" then select "Add"

|   | Available PIDs   |   |    |      |       |     |    |       |                      |  |
|---|------------------|---|----|------|-------|-----|----|-------|----------------------|--|
|   | Name Description |   |    |      |       |     | on |       |                      |  |
|   | ~                | - | GF | PM - | Gene  | ric | SA | E Def | fined PIDs           |  |
|   |                  | > | 88 | W    | 02S11 |     | W  | de Ra | nd Oxvaen Sensor - I |  |
|   |                  | > | 88 | W    | 02512 |     | w  |       | More Info            |  |
|   |                  | > | 88 | wo   | 02513 |     | w  |       | Edit Calculated PID  |  |
|   |                  | > | 88 | W    | 02514 |     | w  |       | Expand All           |  |
| ) |                  | > | 88 | W    | 02S21 |     | w  |       | Collance All         |  |
| 2 |                  | > | 88 | W    | 02S22 |     | w  |       | Collapse All         |  |
|   |                  | > | 88 | W    | 02523 |     | w  |       | Add                  |  |
| 2 |                  | > | 88 | W    | 02S24 |     | w  |       | Сору                 |  |
|   | >                |   | Ca | lcu  | lated |     | Ca |       | Copy as Text         |  |

4. Select the Menu "F3: Data" the click Yellow "Start Monitoring Data" button and you will see the lambda value under the "Value" column.

#### **12. Haltech ECU Setup**

1. With the AFR500CAN connected and power up, turn on the car to power up the ECU and open the Haltech

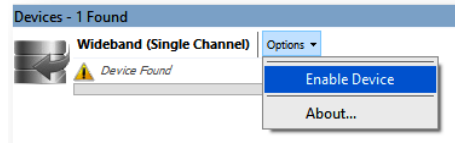

software and connect to the ECU.

- 2. Under the "Devices" tab you should see wideband (single channel) saying "Device Found". Click the "Options" pull down and select "Enable Device"
- 3. The software will then ask to reset the ECU and after the wideband will show up as "Online"

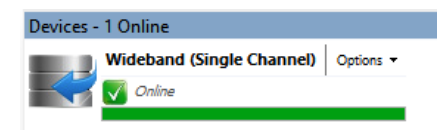

4. Under the "Inputs" then "Main" tab of the "Main Settings" window the (analog) O2 Input should be set to "None".

| Main Setup - PI | atinum Spo | ort 1000 1.1 | 13               |             |       |          |     |
|-----------------|------------|--------------|------------------|-------------|-------|----------|-----|
| Q.              | Main       | TPS          | MAP              | CTS         | ATS   | O2 Wideb | and |
| Basic           | Analo      | ogue Volt    | age Inp          | uts         |       |          |     |
| 02              |            | AVI1         | Wideba           | nd Sensor   | 1     | $\sim$   | On  |
| Advanced        |            | AVI2         | Launch /         | Anti-Lag Sv | vitch | $\sim$   | On  |
|                 |            | AVI3         | None             |             |       | $\sim$   | On  |
|                 |            | AVI4         | None             |             |       | $\sim$   | On  |
| Outputs         | 02 In      | put          |                  |             |       |          |     |
| -               |            | O2 Input     | None             |             |       | ~        |     |
| Inputs          | Digita     | al Switch    | e None           | and Senso   | r     |          |     |
|                 |            | DSI1         | Wideba           | nd Sensor   | 1     |          | Edį |
| Devices         | Digita     | al Pulsed    | Wideba<br>Inputs | nd Sensor : | 2     |          |     |

5. Under the "Inputs" and "Wideband Devices" tab, Wideband (Single Channel) WB1 should be checked and pull-down label "Wideband Sensor 1" should be selected.

| Main Setup - Pl | atinum Sport 1000 1.13                           |                  |
|-----------------|--------------------------------------------------|------------------|
| Ö               | Main TPS MAP CTS ATS O2 Wideband 1 Vehicle Speed | Wideband Devices |
| Basic           | Wideband (Dual Channel)                          |                  |
| 02              | WBI1 Wideband Sensor 1 $\checkmark$              |                  |
| Advanced        | WBI2 Wideband Sensor 2 🗸                         |                  |
|                 | Wideband (Single Channel)                        |                  |
| Outputs         | ☑ WBI1 Wideband Sensor 1 ✓                       |                  |
| Ļ               |                                                  |                  |
| Inputs          |                                                  |                  |

### 13. Motec ECU Setup

- 1. From the "Adjust" menu select "General Setup" then "Communication" then "CAN Setup".
- 2. Under Parameter "CAN 1 Data" enter "1" for "PLM Receive"
- 3. Under "CAN 1 Address" enter the decimal address value which by default is 1120 (460h).
- 4. The default "CAN 1 Transfer Rate" of 50 may be left alone.

#### 14. Message Structure for Default CAN Setting

| Default CAN |        |                 |                 |        |         |  |  |  |  |
|-------------|--------|-----------------|-----------------|--------|---------|--|--|--|--|
| Byte        | Label  | Data Type       | Scaling         | Offset | Range   |  |  |  |  |
| 0-1         | Lambda | 16 bit unsigned | .001 Lambda/bit | 0      | 0-4.095 |  |  |  |  |
| 2           | AFR    | 8 bit unsigned  | .1 AFR/bit      | 0      | 0-25.5  |  |  |  |  |
| 3-7         | -      | -               | -               | -      | -       |  |  |  |  |